## **FICHE PRATIQUE**

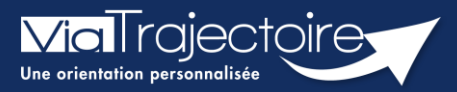

## Afficher les demandes annulées

Grand-âge

Cette fiche a pour objectif d'expliquer comment afficher les demandes d'établissement annulées sur un dossier ViaTrajectoire.

## Afficher les demandes d'établissements annulées

Entrez dans le dossier concerné

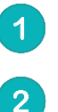

Cliquez sur recherche d'établissement

## Cochez la case afficher les demandes annulées

| <b>Via</b> Trajectoire                                        |                                  |                                                   | Bienvenue demo formation50 <del>v</del><br>Déconnexion |
|---------------------------------------------------------------|----------------------------------|---------------------------------------------------|--------------------------------------------------------|
| Plateforme de formation 🕋 ANNUAIRES SANITAIRE TND             | GRAND ÂGE HANDICAP OBSERVATOIRE  | ADMINISTRATION                                    |                                                        |
| > <u>Acazell</u> > Grand Äge > Dossier médico-social n° AAA 🗊 |                                  |                                                   |                                                        |
| Retour au tableau de bord motion mation mation                | motion mation mation             | ma <sup>tion</sup> 🖶 Télécharger le dossier Le de | emandeur = ••• ••• ••• ••• ••• ••• ••• ••• •••         |
| Suivi des demandes 🖶 Imprimer les demandes envoyées           | Q Rechercher des établissements  | Ident<br>Adre                                     | tité cormation                                         |
| 1 demande active                                              | Afficher les demandes annulées 🗌 | 2 Statu                                           | ut                                                     |
| Etablissements connectés à ViaTrajectoire                     |                                  | Urge<br>Degr<br>dépe                              | rré de endance                                         |
| Hébergement permanent Immédiat Modifier l'urgence             |                                  | Conte                                             | enu du dossier 😑                                       |
| EHPAD DEMO 2021<br>EHPAD                                      | Demande envoyée 🖉                | VOL                                               | LET ADMINISTRATIF Validé (01 mars)                     |
| 14000 CAEN     Tél. 02 31 00 00 00                            |                                  | VOL                                               | LET MÉDICAL Non Renseigné                              |
| En savoir plus >                                              | i≣ Détails ▼ Actions             | VOL                                               | LET AUTONOMIE Non Renseigné                            |
| <ul> <li>Non envoyées</li> </ul>                              |                                  | PIÈC                                              | ES JOINTES                                             |
| EHPAD DEMO BN 2016                                            | Non envoyée 💆                    | Suivi                                             | i du dossier 🛛 🖓                                       |
| 14000 CAEN<br>Tél. 02 31 00 00 00                             |                                  |                                                   | HERCHE D'ÉTABLISSEMENT                                 |
| En savoir plus                                                | := Détails * Actions             | MÉC                                               | DECIN TRAITANT ET INTERVENANTS                         |
| EHPAD DEMO BN 2017                                            | Non envoyée 💆                    | HIST                                              | TORIQUE DES ACTIONS                                    |
| EHPAD<br>14000 CAEN<br>14000 CAEN                             |                                  | Actio                                             | ons sur le dossier 🛛 🕀                                 |
| En savoir plus                                                | i≣ Détails ▼ Actions             | Im                                                | sprimer les codes pour l'usager                        |
|                                                               |                                  | Tra<br>do                                         | ansférer la responsabilité du<br>sssier                |

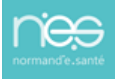